## **TECHNICAL TIPS**

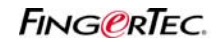

## ASIGNAR UNA TARJETA RFID A LOS USUARIOS REGISTRADOS CON HUELLAS DACTILARES

Puede asignar una tarjeta de proximidad para un usuario sin tener que inscribirla a través el lector. Puede ingresar el número de la tarjeta para un usuario existente que tiene inscrita la huella en TCMS. Sólo aplica este método a los lectores que soportan la verificación de la tarjeta de proximidad (R2, TA103R, Kadex, TimeLine 100 & iKiosk 100).

**Paso 1**: Verifique el número de la tarjeta, que está impreso en la tarjeta. La tarjeta tendrá 2 juegos de números. De forma predeterminada, el lector de FingerTec va a leer la primera serie de números en la tarjeta. Si desea cambiar el lector para que lea la segunda serie de números, puede enviar un email a support@fingertec.com y solicite al equipo técnico de FingerTec para actualizar el firmware.

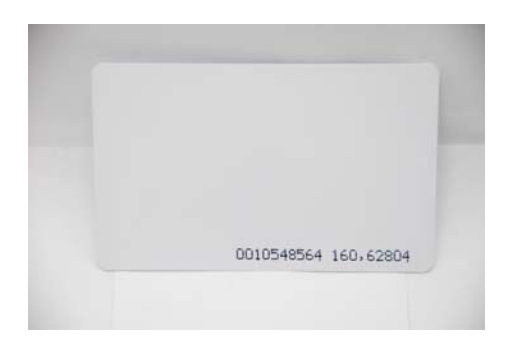

Paso 2: Ingrese el número de la tarjeta en la columna Tarjeta y guardar los cambios.

|     |         |        |                   |             |            |            |           | Select   | Department - |          | 6  |
|-----|---------|--------|-------------------|-------------|------------|------------|-----------|----------|--------------|----------|----|
| φ.  | User ID | Name   | Department        | Fingerprint | Face ID    | Liser Name | Privilege | Password | Card ID      | Destried | Ŀ  |
|     | 1001    | Mark.  | Technical Support | 2           | 200,010,02 |            | User      | ****     |              | 2        | T  |
| - 2 | 1002    | Nicole | Administration    | 2           |            |            | User      |          | 10548564     |          | Т  |
|     | 1003    | David  | Sales & Marketing | 2           |            | -          | User      | 100      |              |          | T. |
|     |         |        | 1                 |             |            |            | -         |          |              |          | L  |
|     |         |        |                   |             |            | -          |           |          |              |          | I. |
|     |         |        |                   |             |            |            |           |          |              |          | 1  |
|     |         |        |                   |             |            |            |           |          |              |          | I. |
|     |         |        |                   |             |            | -          | -         |          |              |          | 1  |
| _   |         |        |                   | -           |            |            |           | -        |              |          | 1  |
|     |         |        |                   |             |            |            | -         |          | 1            |          | 1  |
| _   |         |        |                   |             |            |            |           |          |              |          | г  |
| _   |         |        | -                 |             |            |            |           |          |              |          | 1  |
| _   |         |        |                   |             |            |            |           |          | 3            |          | L  |
| _   |         |        |                   | -           |            |            |           |          | 1            |          | 1  |
|     |         |        |                   |             |            |            |           |          |              |          | L  |
| _   |         |        |                   |             |            |            |           |          |              |          | 1  |
|     |         |        |                   |             |            |            |           |          |              |          | Τ. |

## **TECHNICAL TIPS**

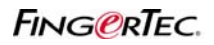

## ASIGNAR UNA TARJETA RFID A LOS USUARIOS REGISTRADOS CON HUELLAS DACTILARES

Paso 3: Haga clic en "Actualizar Usuario" para actualizar la información de la tarjeta en el lector.

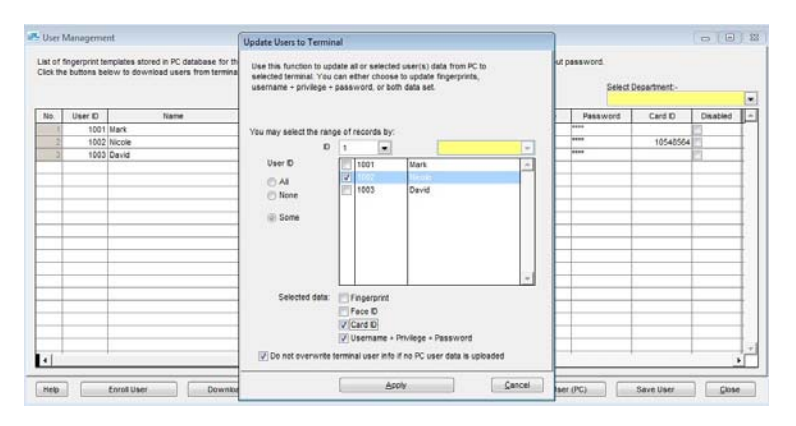